All Tech Notes and KBCD documents and software are provided "as is" without warranty of any kind. See the Terms of Use for more information.

Topic#: 002844 Created: February 2014

### Introduction

The ABCIP Driver is one of Wonderware's Compact Panel based products that provides connectivity to compatible devices such as Allen-Bradley ControlLogix, FlexLogix, CompactLogix, and MicroLogix PLCs.

This *Tech Note* explains a basic step-by-step procedure on setting up the Compact Panel ABCIP Driver to communicate to a MicroLogix 1100 PLC through an ethernet connection. For more configuration options refer to the InTouch® Compact Edition ABCIP Configuration Guide.

**Note:** This *Tech Note* assumes you have created a Compact Panel InTouch application. You should also be familiar with the basic setup, configuration and publishing of a Compact Panel InTouch application. See Compact Edition Tech Notes **516** and **517** for information regarding InTouch Compact Panel Edition.

## Create an Access Name

- 1. Click Special/Access Names from the WindowMaker menu.
- 2. Click Add.
- 3. Type an Access Name. This name is used in the ABCIP driver configuration.
- 4. Type an **Application Name**. For purposes of Compact Panel IO Driver configuration, this name is arbitrary, and does not point to an actual application.
- 5. Type a **Topic Name**. For purposes of Compact Panel IO Driver configuration, this name is arbitrary and does not point to an actual topic.

| Modify Acces       | s Name             |                          |
|--------------------|--------------------|--------------------------|
| Access             | MicroPLC           | ОК                       |
| Node Name          | c                  |                          |
|                    |                    | Cancel                   |
| <u>Application</u> | Name:              | Failover                 |
| ThisCanBe          | Anything           | [                        |
| <u>T</u> opic Name | e:                 |                          |
| JustAPlace         | Holder             |                          |
| Which pro          | otocol to use      |                          |
| 🔘 DDE              | SuiteLink          | Message Exchange         |
| When to a          | advise server      |                          |
| 🔘 Advi             | se all items 🛛 💿 A | Advise only active items |
| 🔲 Enable S         | Secondary Source   |                          |

FIGURE 1: ACCESS NAME DEFINITION

6. Click OK then Close.

## **ABCIP** Configuration

- 1. Click Special/InTouch Compact Edition application/IO Driver Configuration from the WindowMaker menu.
- 2. Select **ABCIP** from the list of available drivers.
- 3. Choose the Access Name defined above in the Access Name Mapping section. In the following example, MicroPLC is selected.
- 4. Select ABCIP from the Mapping I/O Driver drop-down list.
- 5. For a direct ethernet connection to a MicroLogix PLC, type the PLC Family (either **4** or **1100** for a MicroLogix PLC), then the IP Address in the **Station Address** dialog box using the following format:

<PLC Family>: <IP Address>

This example shows the Station Address for a MicroLogix 1100 PLC at IP address 10.2.68.134.

Note: See the InTouch Compact Edition ABCIP Configuration Guide for a list of valid PLC families and configurations.

| Driver Configuration          |                       |
|-------------------------------|-----------------------|
| Driver Specific Configuration | Serial Encansulation  |
| ABCIP                         | Direct TCP/IP UDP/IP  |
| ABTCP<br>FANUC                | COM: Stop Bits:       |
|                               |                       |
| MITSU                         | 9600 Vine Vine        |
| MODBU                         | Data Bits:            |
| OMETH<br>SIETH                | 8                     |
| SRTP                          |                       |
|                               | Other Details         |
|                               |                       |
|                               | There are no details. |
|                               |                       |
|                               | Advanced              |
|                               |                       |
| Access Name Mapping           | Mapping Details       |
| OPC                           | Mapping I/O Driver:   |
|                               | Station Address:      |
| 4                             | * 1100:10.2.68.134    |
|                               |                       |
|                               | OK Cancel             |

FIGURE 2: DRIVER CONFIGURATION

# Create an IO Tag

- 1. Click Special/Tagname Dictionary from the WindowMaker menu.
- 2. Click New.
- 3. Click Type then select I/O Integer

- 4. Type a Tagname.
- 5. Click Access Name, then select the Access Name that has been assigned to the IO Driver above.

In this example, **MicroPLC** is selected.

6. Proivde an item name that exists in the MicroLogix PLC. The item name in this example is an Integer tag named n7:0.

| Tagname Dictionary                                       |               |   |          |                       |  |  |
|----------------------------------------------------------|---------------|---|----------|-----------------------|--|--|
| 🔿 Main 💿 Details 💿 Alarms 💿 Details & Alarms 💿 Members   |               |   |          |                       |  |  |
| New Restore Delete Save << Select >> Cancel Close        |               |   |          |                       |  |  |
| Tagname: testItem                                        |               |   |          |                       |  |  |
| <u>G</u> roup: \$System                                  |               |   |          |                       |  |  |
| Comment: AccessLevel                                     |               |   |          |                       |  |  |
| Log Data Log Events Retentive Value Retentive Parameters |               |   |          |                       |  |  |
| Initial Value: 0                                         | Min EU:       | 0 | Max EU:  | 65535                 |  |  |
| Deadband: 0                                              | Min Raw:      | 0 | Max Raw: | 65535                 |  |  |
| Eng Units:                                               | Log Deadband: | 0 | Conversi | on<br>r 💿 Square Root |  |  |
| Access Name: MicroPLC                                    |               |   |          |                       |  |  |
| Item: n7:0                                               |               |   | 🔲 Use Ta | agname as Item Name   |  |  |

FIGURE 3: TAGNAME CONFIGURATION

7. Click Save then Close.

Note: For a list of supported MicroLogix item names, see the InTouch® Compact Edition ABCIP Configuration Guide.

## Create an InTouch Window

- 1. Create a new window in WindowMaker.
- 2. Place a pound sign ( # ) on the window and double-click the pound sign.
- 3. Select an Analog Value Display.
- 4. Type the Tagname defined above in the **Expression** dialog box.

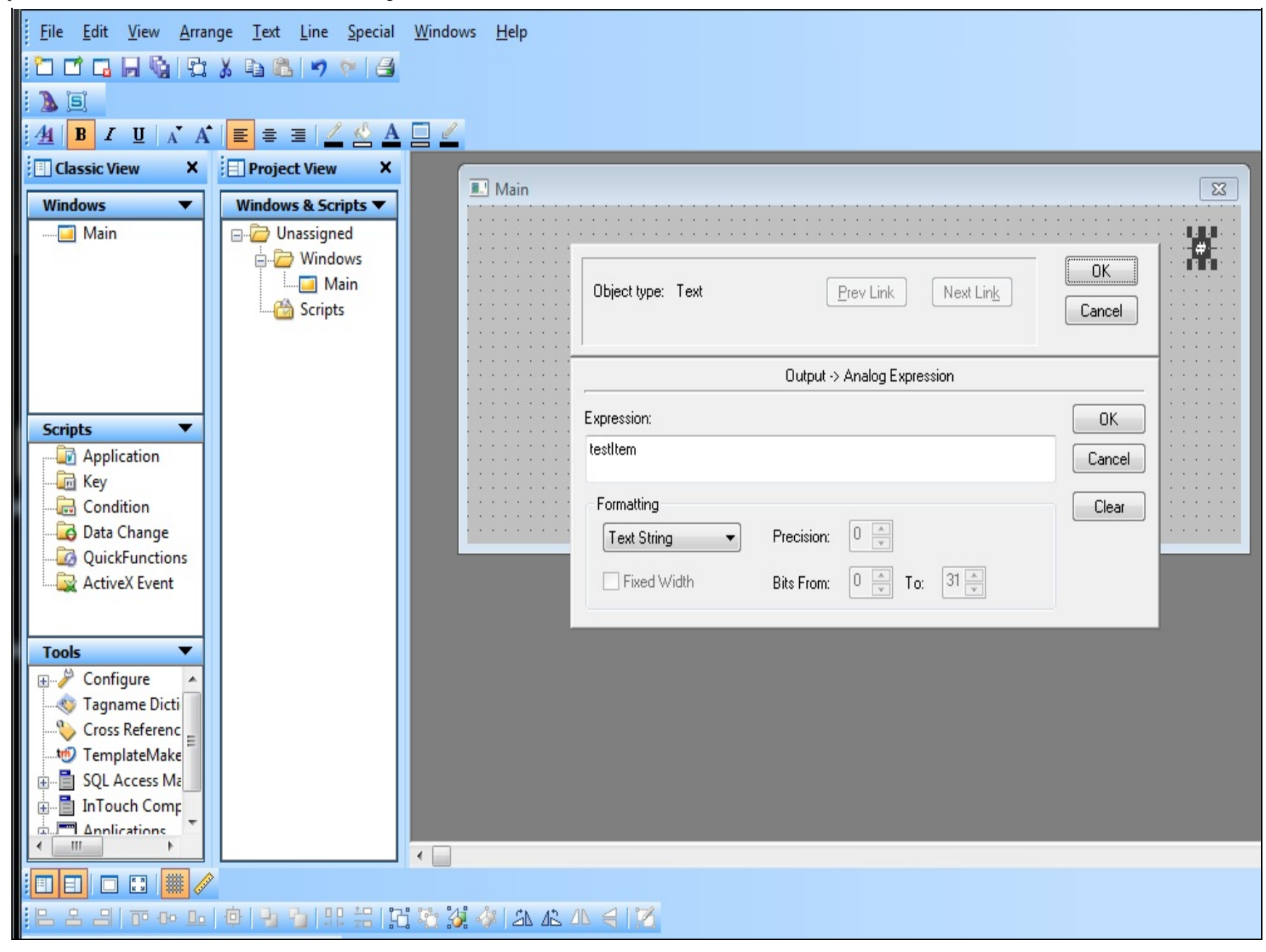

### FIGURE 4: VALUE DISPLAY

- 5. Select **OK** then save the window.
- 6. Close WindowMaker.

Publish the Application

- 1. Click **Special/InTouch Compact Edition application/Validate/Publish** from the WindowMaker menu. The application should validate without errors.
- 2. Click Publish. When Publish is complete click Download.
- 3. Connect to the Compact Panel, then send the InTouch application to the Compact Panel. When this is complete, run the application.

## Troubleshooting

You can use the following ABCIP built-in items to help troubleshoot issues between the ABCIP IO Driver and the PLC:

- 1. **\$Sys\$ReadStatus** This tag contains an error code for a failed read operation from the PLC.
- 2. **\$Sys\$WriteStatus** This tag contains an error code for a failed write operation from the PLC.

These items can be configured as **IO Integer** tags in your InTouch application. The tags can then be displayed in a window and will contain an error code.

The following table lists error codes descriptions and possible causes:

| Code | Description                                 | Possible Cause                                                                |
|------|---------------------------------------------|-------------------------------------------------------------------------------|
| 0    | ОК                                          | Communication without problems                                                |
| 3    | Invalid command                             | Invalid data type for item name                                               |
| 6    | Invalid IRQ                                 | Internal error                                                                |
| 7    | Invalid block size                          | Internal error when generating the protocol block sizes                       |
| 8    | Invalid write command                       | The PLC does not recognize the tag that the application is trying to write to |
| 9    | Out of memory                               | There is not enough memory for the I/O Server                                 |
| 10   | Fail to allocate memory                     | HMI ran out of memory                                                         |
| 11   | Invalid read command                        | The PLC did not recognize the tag that the application is trying to read from |
| 12   | Rx buffer empty                             | Internal error                                                                |
| 13   | Rx buffer full                              | Internal error                                                                |
| 15   | Time out waiting to start a message         | Response was not received from the device                                     |
| 16   | Time out waiting for a message to finish    | Started receiving a response but the communication was suspended              |
| 17   | Time out between rx char                    | Response was not received from the device                                     |
| 18   | Time out between tx char                    | Started receiving a response but communication was suspended                  |
| 19   | No carrier detected                         | Started receiving a response but communication was suspended                  |
| 22   | Invalid data type                           | Invalid data type for item name                                               |
| 23   | Error in send_RR_data function              | The driver is not getting the logical connection to the PLC                   |
| 32   | Time out waiting for a tx message to finish | Started receiving a response but the communication was suspended              |
| 33   | Invalid driver configuration file           | Internal error                                                                |

### file:///Cl/inetpub/wwwroot/t002844/t002844.htm[2/13/2014 10:26:25 AM]

| -    |                                  |                                                                                               |
|------|----------------------------------|-----------------------------------------------------------------------------------------------|
| 34   | Invalid or unsupported item name | Item name specified is either invalid or unsupported                                          |
| 35   | Driver API not initialized       | Internal error                                                                                |
| 36   | Invalid or unsupported item name | Item name specified is either invalid or unsupported                                          |
| 37   | Invalid or unsupported item name | Item name specified is either invalid or unsupported                                          |
| 38   | Invalid station                  | Station specified for this driver is invalid                                                  |
| 39   | Invalid block size               | Internal error when generating the protocol block sizes                                       |
| 1004 | Time out                         | IP Address may be wrong or the SLOT configuration in STATION field may be incorrect           |
| 1005 | Time out                         | IP Address may be wrong or the SLOT configuration in STATION field may be incorrect           |
| -15  | Time out start message           | Disconnected cables. PLC is turned off, in stop mode, or in error mode. Wrong station number. |
| -17  | Time out between rx char         | PLC in stop mode or in error mode. Wrong station number.                                      |

For more troubleshooting information refer to the InTouch® Compact Edition ABCIP Configuration Guide.

#### G. Alldredge

Tech Notes are published occasionally by Wonderware Technical Support. Publisher: Invensys Systems, Inc., 26561 Rancho Parkway South, Lake Forest, CA 92630. There is also technical information on our software products at Wonderware Technical Support.

## Back to top

© 2014 Invensys Systems, Inc. All rights reserved. No part of the material protected by this copyright may be reproduced or utilized in any form or by any means, electronic or mechanical, including photocopying, recording, broadcasting, or by anyinformation storage and retrieval system, without permission in writing from Invensys Systems, Inc. Terms of Use.